# 「InteractionBox」を使う

ここでは、「Leap Motion」の「座標を変換する方法」について解説し ます。

\*

「Leap Motion V1」では、いくつかの座標変換の方法がありましたが、 「Leap Motion V2」では「InteractionBox」の変換のみとなっています ※より正確には、「インターセクション・ポイント」(Intersection Poi nt) および「プロジェクション・ポイント」(Projection Point) V1.2 から非推奨となりました。

「InteractionBox」のイメージは、次の図です。

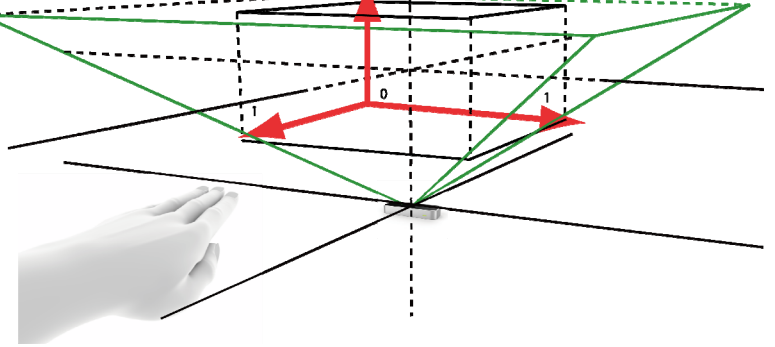

「InteractionBox」のイメージ

「Leap Motion」の逆ピラミッドの中に直方体の検出環境を作ります。 この直方体の左下奥を(0,0,0)として、「0」から「1」までの範囲で値が 変化します。

たとえば、この値にウィンドウの「幅」や「高さ」を掛けることで、

「指がウィンドウのどの位置にいるか」ということを知ることができま す。

これを使ったプログラムは「4-2 お絵かきツールを作成する」で解 説しています。

# 変換された位置の動きを見る

「InteractionBox」がどのように動作するのか見てみましょう。

# ■ プログラム

全体のコードは「InteractionBox01」にあります。

「InteractionBox」を模した枠の中を、指の位置を表わした球が動き ます。

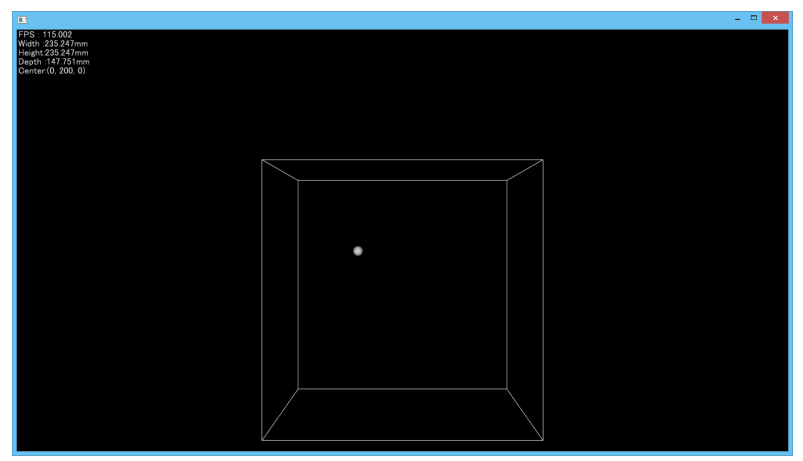

このプログラムの実行結果

# • update()

フレームの更新と各座標の取得を行ないます。

「InteractionBox」からは、「中心の座標」と「幅」「高さ」「奥 行き」がそれぞれ取得(単位はすべて mm(ミリメートル))できるので、 計算して、「左右」「上下」「前後」の位置を求めます。

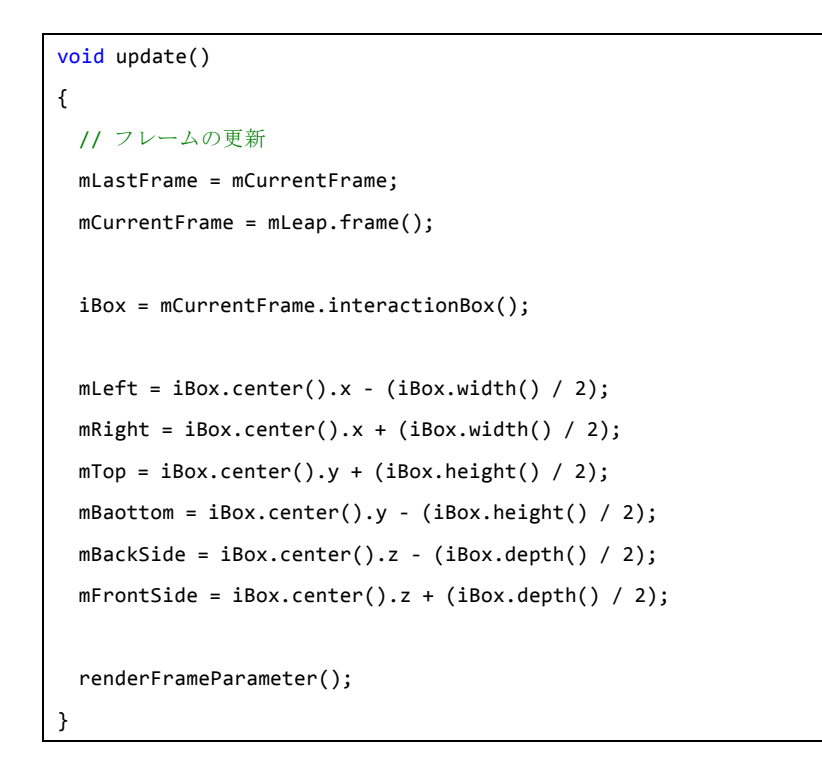

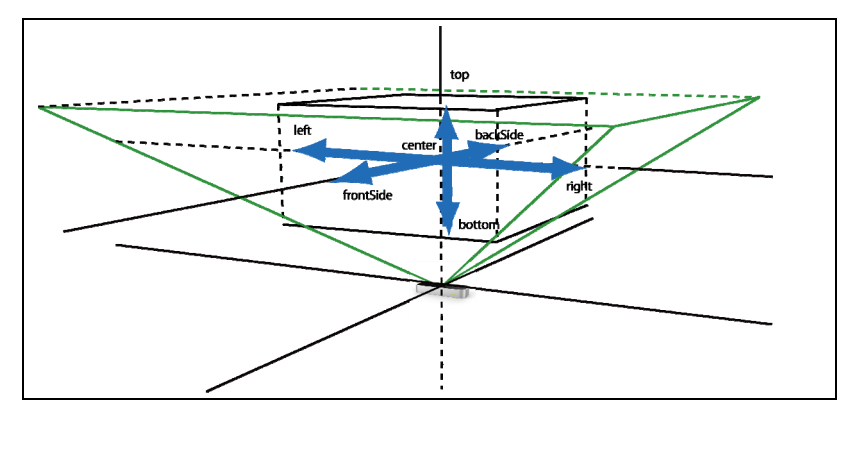

| renderFrameParameter()      |    |    |       |       |    |          |                         |  |
|-----------------------------|----|----|-------|-------|----|----------|-------------------------|--|
|                             | Γ  | 幅」 | 「凊    | 「さ」   | ٢ļ | 奥行き」     | の値を表示します。               |  |
| void renderFrameParameter() |    |    |       |       |    |          |                         |  |
| {                           |    |    |       |       |    |          |                         |  |
|                             |    |    |       |       |    |          |                         |  |
|                             |    |    |       |       |    |          |                         |  |
|                             | ss | << | "Wid  | th :" | << | iBox.wid | dth() << "mm" << "¥n";  |  |
|                             | ss | << | "Hei  | ght:" | << | iBox.hei | ight() << "mm" << "¥n"; |  |
|                             | ss | << | "Dep  | th :" | << | iBox.dep | oth() << "mm" << "¥n";  |  |
|                             | ss | << | "Cent | ter:" | << | iBox.cer | nter() << "¥n";         |  |
|                             |    |    |       |       |    |          |                         |  |
|                             |    |    |       |       |    |          |                         |  |
| }                           |    |    |       |       |    |          |                         |  |

### • drawLeapObject()

「drawInteractionBoxFrame()」で「InteractionBox」の枠を描 画し、「drawFingerPoint()」で「InteractionBox」内の指の位置を 描画します。

### void drawLeapObject()

### // 表示処理

{

...

•••

```
drawInteractionBoxFrame();
```

```
drawFingerPoint();
```

# • drawInteractionBoxFrame()

「update()」で求めた頂点の座標から、「InteractionBox」の枠を描画 します。

void drawInteractionBoxFrame()

{

```
// 中心点
```

```
//gl::drawSphere( toVec3f( iBox.center() ), 5 );
```

// 上面

### // 下面

### // 側面

### drawFingerPoint()

「人差し指」の座標を描画します。

void drawFingerPoint()

### // 人差し指を取得する

Leap::Finger finger = mLeap.frame()

.fingers()

.fingerType( Leap::Finger::Type::TYPE\_

```
INDEX )[0];
```

if ( !finger.isValid() ) {

return;

}

{

```
Leap::Vector normalizedPosition =
iBox.normalizePoint(finger.tipPosition());
// 位置の割合から実際の座標を計算
// 原点を左下奥にする
```

# auto x = (normalizedPosition.x \* iBox.width()) + mLeft; auto y = (normalizedPosition.y \* iBox.height()) + mBaottom; auto z = (normalizedPosition.z \* iBox.depth()) + mBackSide; gl::drawSphere( Vec3f( x, y, z ), 5 );

現在のフレームで検出された指から、「人差し指」を取得します。

その指が有効であれば、指先の座標を「InteractionBox」の位置に変換します。

変換された「X, Y, Z」の位置に「幅」「高さ」「奥行き」の値を掛け、原 点(左下奥)中心にすることとで、「InteractionBox」の座標になります。

# 2次元の位置座標として利用する

「InteractionBox」で変換された位置割合のうち、「X,Y」を使うことで、2次元の位置座標として利用することができます。

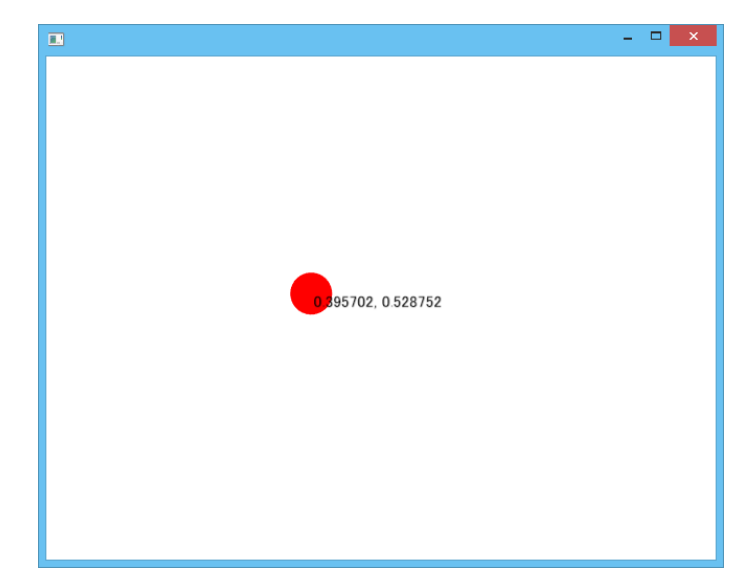

# ■ プログラム

それではコードを見てみましょう。 全体のコードは「InteractionBox02」にあります。

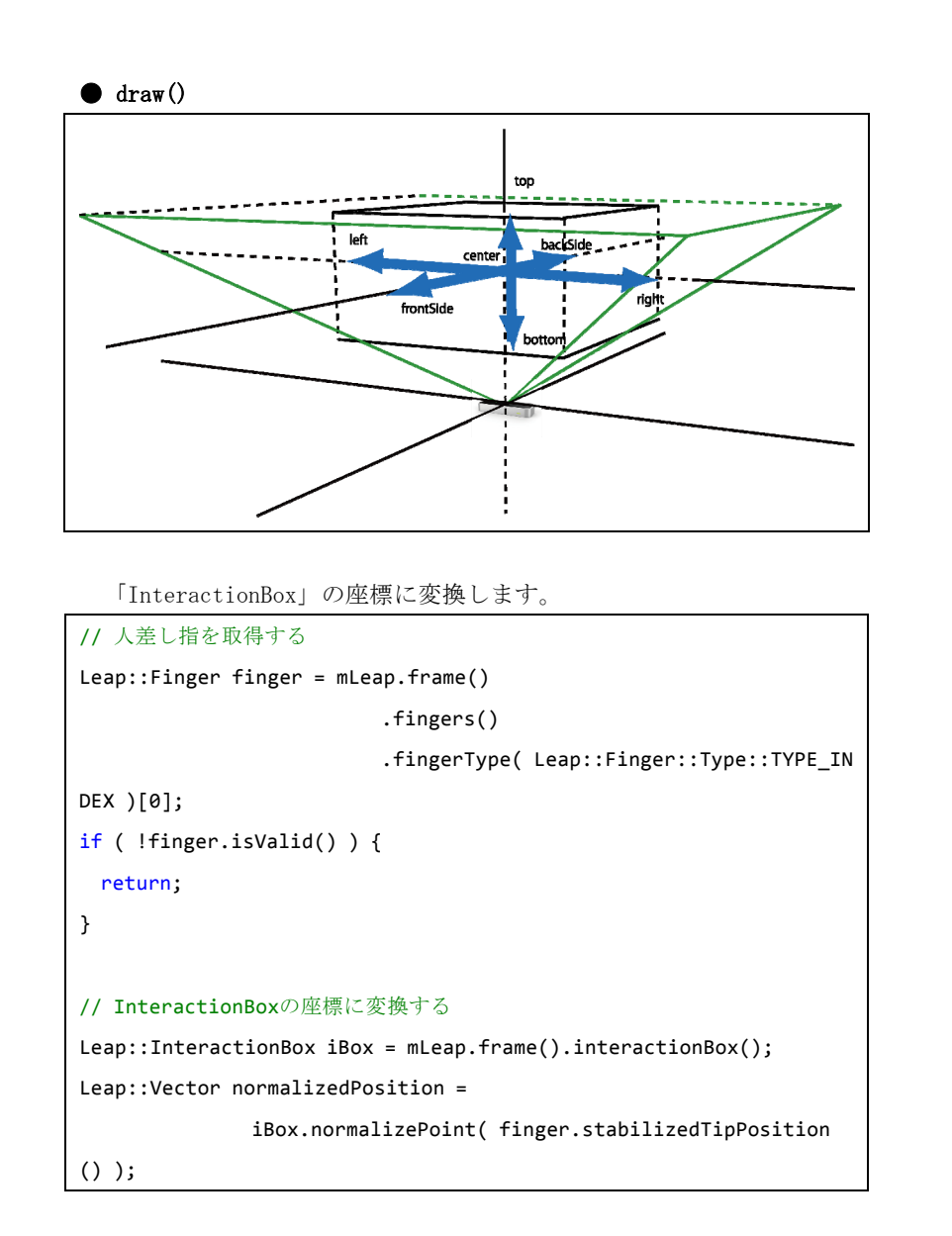

「InteractionBox」は、「Leap::Frame::interactionBox()」で取得

できます。

変換したい座標を「Leap::InteractionBox::normalizePoint ()」に指定します。

「normalizePoint()」で返される座標系は「**InteractionBox**」の左 下奥が原点となり、それぞれ右、上、手前方向に「**0**」から「**1**」の 範囲の **InteractionBox** の位置の割合で変化します。

ここでは、あらかじめ取得した人差し指の座標を変換しています。

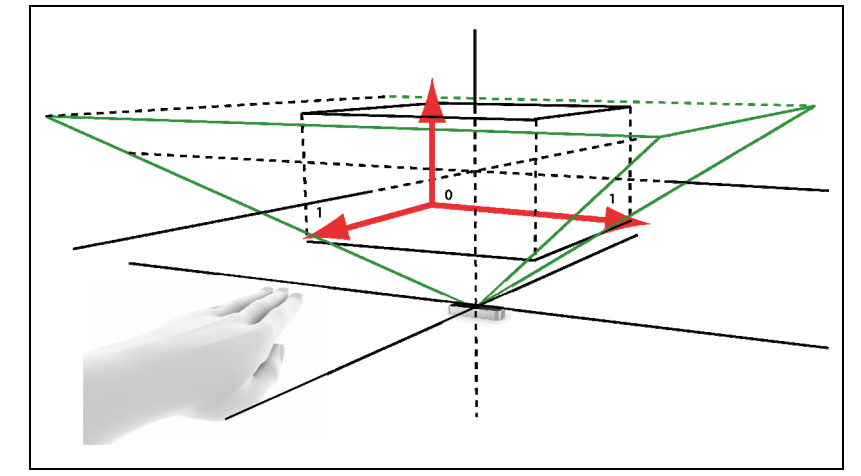

「normalizePoint()」で返される座標系

これを、スクリーン(ウィンドウ)の座標に変換します。

### // ウィンドウの座標に変換する

float x = normalizedPosition.x \* WindowWidth;

float y = WindowHeight - (normalizedPosition.y \* WindowHeight);

「X 座標」はそのままウィンドウサイズを掛ければよいのですが、「Y 座標」は「InteractionBoxの原点が下」「ウィンドウの原点が上」

### なので、上下を反転しています。

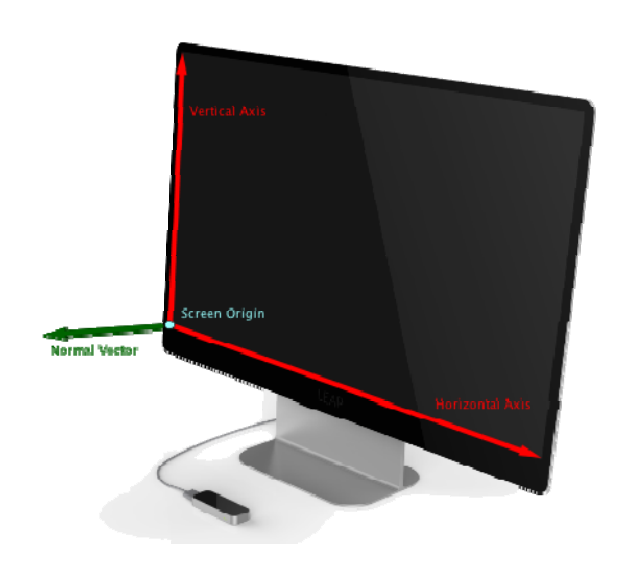

これで指の位置をスクリーン(ウィンドウ)の位置に合わせることができました。

### タッチ状態を判定する

ここまでで「Leap Motion」の座標とスクリーン(ウィンドウ)の座標を 結び付けることができました。

ここにタッチスクリーンでのタッチ状態を模擬した判定を加えること で、非接触のタッチスクリーンを実現できます。

「Leap Motion SDK」では、タッチの判定を API としてもっており、そ れを利用することで簡単に実装できます。

先のプログラムにタッチの判定を追加することで、次のように動作し ます。

ホバー状態(指を検出しているがタッチはしていない状態)では、指の

### 位置が緑色で表わされます。

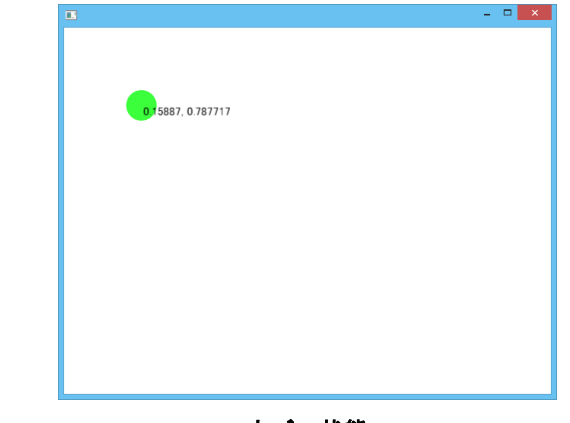

ホバー状態

### タッチと判定されると、指の位置が赤くなります。

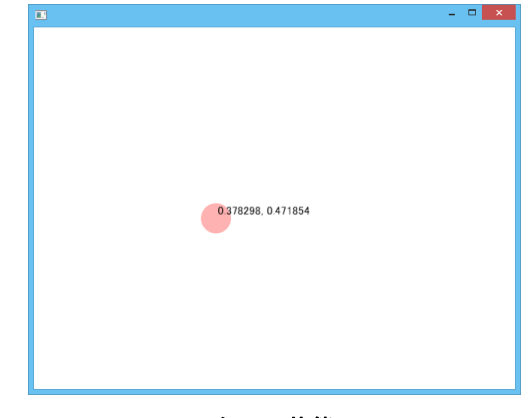

タッチ状態

非接触のインターフェイスでは、操作しようとしている位置(ここでは 指)がわかりづらいことが難点です。

ホバー状態を明確に判定することで、これからタッチしようとしてい る位置をユーザーに知らせることができ、より使いやすい操作体系を提

## 供できます。

# ■ プログラム

```
それではコードを見てみましょう。
```

全体のコードは「InteractionBox03」にあります。

ほとんどのコードは「InteractionBox02」であり、タッチの判定コー

# ドのみ追加しています。

```
void draw()
{
 ....
 // ウィンドウの座標に変換する
 float x = normalizedPosition.x * WindowWidth;
 float y = WindowHeight - (normalizedPosition.y * WindowHeight);
 // ホバー状態
 if ( finger.touchZone() == Leap::Pointable::Zone::ZONE HOVERING
) {
   gl::color(0, 1, 0, 1 - finger.touchDistance());
 }
 // タッチ状態
 else if( finger.touchZone() == Leap::Pointable::Zone::ZONE_TOUC
HING ) {
   gl::color(1, 0, 0, -finger.touchDistance());
 }
 // タッチ対象外
 else {
   gl::color(0, 0, 1, .05);
 }
```

gl::drawSolidCircle( Vec2f( x, y ), 20 );
...

}

指の位置を描画する前に、タッチ状態によって色を変えています。 タッチの状態は、「Leap::Pointable::Zone 列挙体」で定義され、 「Leap::Pointable::touchZone()」で取得できます。

「Leap::Pointable::Zone 列挙体」には、次の値があります。

| 値             | 意味           |
|---------------|--------------|
| ZONE_NONE     | タッチでもホバーでもない |
| ZONE_HOVERING | ホバーしている      |
| ZONE_TOUCHING | タッチしている      |

また、タッチ状態の度合い(タッチの深さ)を取得することもでき ます。

この値は「Leap::Pointable::touchDistance()」で取得できます。

「タッチの状態」(touchZone()の値)と「タッチの度合い」(touchDi stance()の値)の関係は次のようになります。

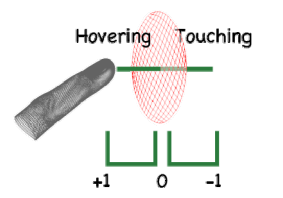

「Leap Motion」でタッチを判定する